Using a mobile device, search for the app (iPhone: App Store , Android: Play Store)

- 1. Search: Digipass
- 2. Chose: Digipass for business banking

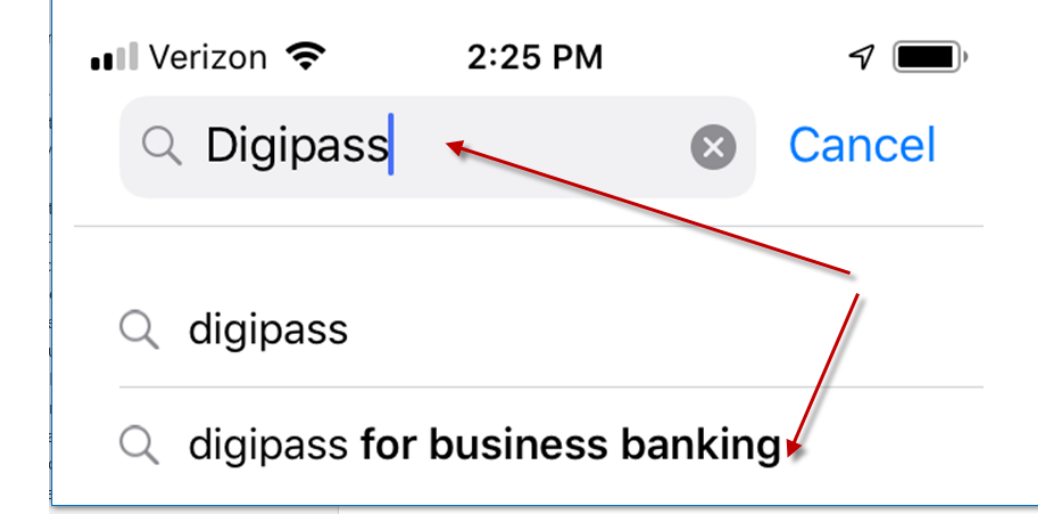

- 3. Download the Digipass for Business Banking App
- 4. Open your apps screen and select: DIGIPASS FOR BUSINESS

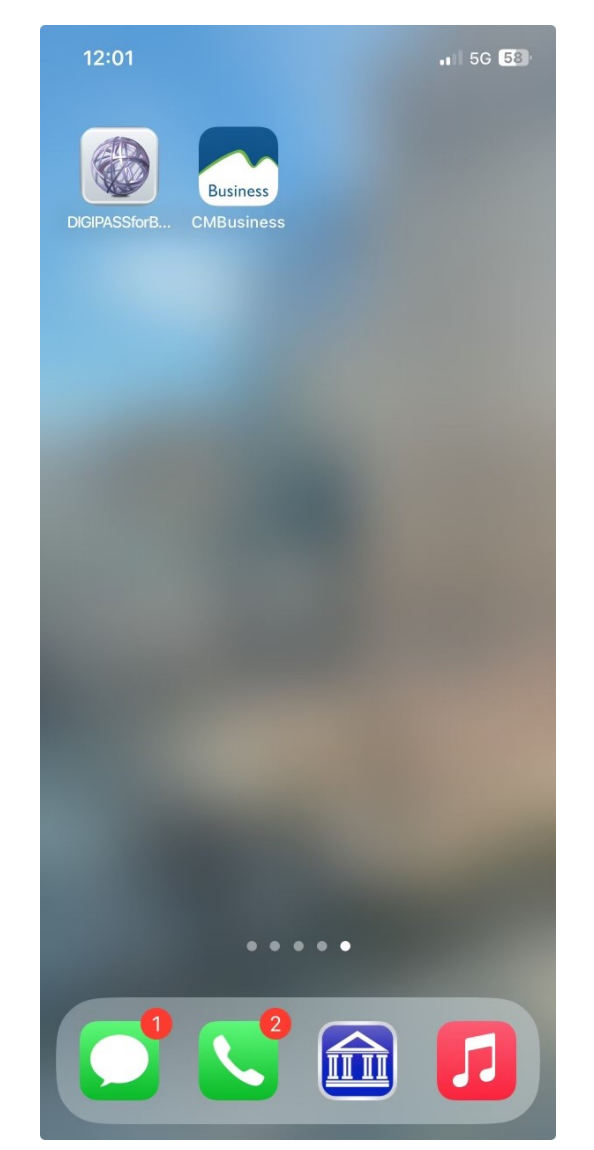

Login to Business online banking: Enter the Username Enter the Password

You will get the activation screen. Click on: BEGIN ACTIVATION.

|   | fiservtest Alerts Lo<br>Last log in: Jul 08, 2019                                                                                                    | og Out |
|---|----------------------------------------------------------------------------------------------------|--------|
| А | Clear Mountain Bank<br>Activate token                                                                                                    |        |
|   | Tokens help to prevent unauthorized people from logging into online banking or doing things like making payments by generating a code that must be entered into online banking along with a personal identification number (PIN) that you will define. |        |
|   | To activate your token, you will need the app on your device. Download and open the app, then click Begin activation below. Detailed instructions on downloading and starting the app are available. BEGIN ACTIVATION ASK ME LATER                     |        |

Have your phone handy: Click on Begin Activation on the mobile device:

| iPhone           | Android            |
|------------------|--------------------|
| Tel T ALEMA ANIM | 🎔 🐹 📕 4:10         |
| Activation       | Activation         |
| Begin activation | € Begin activation |
|                  |                    |
|                  |                    |
|                  |                    |
|                  |                    |
|                  |                    |
|                  |                    |

The mobile device's camera will open. Use it to scan the image on the Activate Token page which will appear similar to the image below:

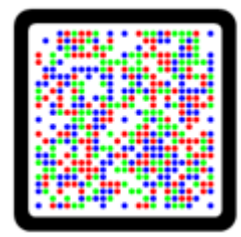

After successfully scanning the image, the app will display the Device Code

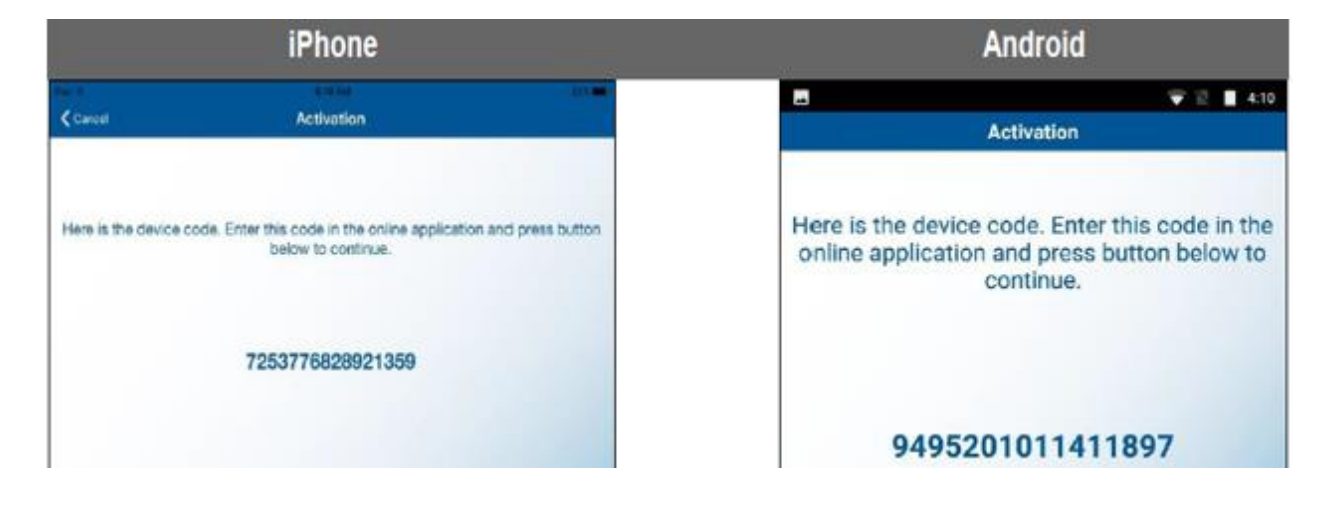

Enter the Device code: How it shows on the App. Enter the Device Nickname: This is what you like to call your device (myphone) Create a 4 digit PIN: This PIN will be entered each time directly following your token code Enter a Security Question: Enter an Answer: Click on Continue.

| Clear Mountain Bank<br>Activate token |                                                                                                    |  |  |  |  |  |  |  |  |
|---------------------------------------|----------------------------------------------------------------------------------------------------|--|--|--|--|--|--|--|--|
|                                       | Tokens help to prevent unauthorized people from logging into online banking or doing things like making payments by generating a code that must be entered into online banking along with a personal identification number (PIN) that you will define. |  |  |  |  |  |  |  |  |
|                                       | Use the app on your device to scan the image below and enter the device code displayed.                                                                                                    |  |  |  |  |  |  |  |  |
| Device code *                         | SHOW                                                                                                    |  |  |  |  |  |  |  |  |
| Device nickname *                     | 839bk token                                                                                                    |  |  |  |  |  |  |  |  |
| Create a PIN *                        | SHOW     SHOW                                                                                                    |  |  |  |  |  |  |  |  |
| Security question *                   | sky                                                                                                    |  |  |  |  |  |  |  |  |
| Security answer *                     | SHOW                                                                                                    |  |  |  |  |  |  |  |  |
|                                       | * Indicates required field                                                                                                    |  |  |  |  |  |  |  |  |
|                                       | CONTINUE ASK ME LATER                                                                                                    |  |  |  |  |  |  |  |  |

After Clicking on Continue, the following page will appear in Business Online:

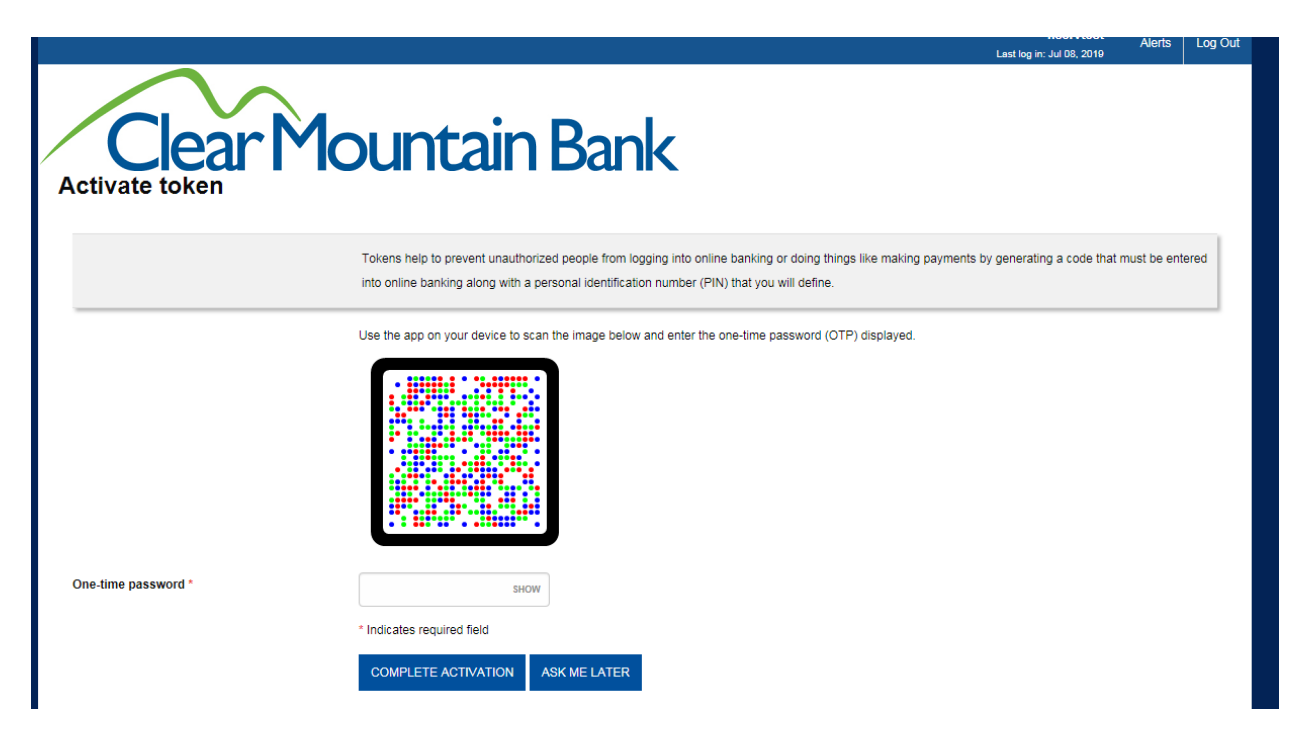

Click 'Scan Image' within the App – this will again open the camera, use it to scan the currently displayed image.

|                      | iPhone                                                                                 | Android                                                                                                |
|----------------------|----------------------------------------------------------------------------------------|----------------------------------------------------------------------------------------------------|
| < Cancel             | Activation                                                                             | Activation                                                                                             |
| Here is the device ( | code. Enter this code in the online application and press button<br>below to continue. | Here is the device code. Enter this code in the online application and press button below to continue. |
|                      | 7253776828921359                                                                       |                                                                                                    |
|                      |                                                                                        | 9495201011411897                                                                                       |
|                      |                                                                                        |                                                                                                    |
|                      |                                                                                        |                                                                                                    |
|                      |                                                                                        |                                                                                                    |
|                      |                                                                                        | Scan image                                                                                             |
|                      | Econ mage                                                                              |                                                                                                    |

After scanning the second image, the App will display your first One-Time Password.

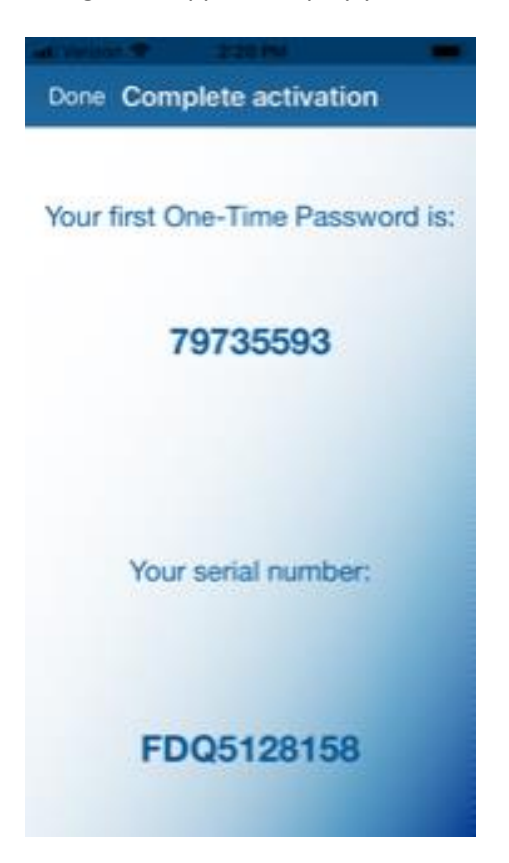

Enter this One-Time Password on the Activate Token page

|                     | Lest log in: Jul 08, 2019                                                                                                    | Alerts      | Log Out |  |  |  |  |  |
|---------------------|----------------------------------------------------------------------------------------------------|-------------|---------|--|--|--|--|--|
| Clear Mountain Bank |                                                                                                    |             |         |  |  |  |  |  |
|                     | Tokens help to prevent unauthorized people from logging into online banking or doing things like making payments by generating a code that r<br>into online banking along with a personal identification number (PIN) that you will define. | must be ent | ered    |  |  |  |  |  |
|                     | Use the app on your device to scan the image below and enter the one-time password (OTP) displayed.                                                                                                    |             |         |  |  |  |  |  |
| One-time password * | SHOW * Indicates required field                                                                                                    |             |         |  |  |  |  |  |
|                     | COMPLETE ACTIVATION ASK ME LATER                                                                                                    |             |         |  |  |  |  |  |

Click "Complete Activation".

Token is now set up and ready for use.